# Condição de pagamento não aparece para seleção em um atendimento

#### Assunto

Condição de pagamento não aparece para seleção em um atendimento.

| Produto | Linx DMS/Bravos             |
|---------|-----------------------------|
| Menu    | Formas de Pagamento         |
| Data    | 19/03/2021                  |
| Autor   | Lucas Ody                   |
| Área    | Suporte Segmento Automotivo |

### Finalidade

Esta página tem por finalidade auxiliar em situações em que a condição de pagamento não aparece para seleção em um atendimento.

#### Abrangência

Esta página é destinada a todos os usuários do sistema Linx DMS/Bravos.

## Incidente

## Condição de pagamento não aparece para seleção no atendimento.

| Códi | go do It | em   | Descrição                  |               |                         | Qtde.   | Vlr. Uni | tário  | % Desc.  | Vir. Desc. | VIr. IP |
|------|----------|------|----------------------------|---------------|-------------------------|---------|----------|--------|----------|------------|---------|
| 0301 | 15561A   | R    | FILTRO OLE                 |               | $\overline{\mathbf{v}}$ | 2,0     | 0        | 50,44  | 0,00     | 0,00       |         |
| orm  | as de P  | agam | nento                      |               |                         |         |          |        |          |            | ×       |
| Co   | ndição   | Tipo | Descrição                  | Blog. Créd.   | Solicit. Aprov          | . Dta B | ase Pag. | Parcel | as       |            | ^       |
| 2    |          |      |                            | Clique aqui p | ara definir um          | filtro  |          |        |          |            |         |
|      | 201      | D    | DINHEIRO / ESPECIE         | N             | Ν                       |         |          | 694,48 | 3        |            |         |
|      | 203      | Р    | CHEQUE                     | N             | S                       |         |          | 694,48 | 3        |            |         |
|      | 229      | N    | FATURAMENTO ESPECIAL       | S             | S                       |         |          | 694,48 | 3        |            |         |
|      | 231      | F    | BOLETO 28 DIAS             | N             | S                       |         |          | 694,48 | 3        |            |         |
|      | 232      | F    | BOLETO 28/56 DIAS          | N             | S                       |         |          | 347,24 | 1/347,24 |            |         |
|      | 233      | F    | BOLETO 28/56/84 DIAS       | N             | S                       |         |          | 231,49 | / 231,49 | / 231,49   |         |
|      | 239      | A    | BAIXA ADIANTAMENTO CLIENTE | N             | S                       |         |          | 694,48 | 3        |            |         |
|      | 248      | F    | REVISAO - MONTADORA        | N             | N                       |         |          | 694,48 | 3        |            |         |
|      | 249      | F    | CONTA APRESENTAÇÃO         | N             | S                       |         |          | 694,48 | 3        |            |         |
|      | 351      | т    | CARTÃO DÉBITO              | N             | N                       |         |          | 694,48 | 3        |            |         |
|      | 352      | т    | CARTÃO CREDITO 1 X         | N             | N                       |         |          | 694,48 | 3        |            |         |
|      | 353      | т    | CARTÃO CREDITO 2 X         | N             | N                       |         |          | 694,48 | 3        |            |         |
|      | 354      | т    | CARTÃO CREDITO 3 X         | N             | N                       |         |          | 694,48 | 3        |            |         |
|      | 355      | т    | CARTÃO CREDITO 4 X         | N             | N                       |         |          | 694,48 | 3        |            |         |
|      | 356      | т    | CARTÃO CREDITO 5 X         | N             | N                       |         |          | 694,48 | 3        |            |         |
|      | 357      | т    | CARTÃO CREDITO 6 X         | N             | N                       |         |          | 694.48 | 3        |            | ~       |
| < _  |          |      |                            |               |                         |         |          |        | 18 (A)   |            | >       |

Solução

1- Cadastrar ou verificar uma condição de pagamento em Faturamento > Cadastros > Condições Pagamento.

|        | Filtrar                       | Q Código                                    |                                       |                                         |  |  |  |  |
|--------|-------------------------------|---------------------------------------------|---------------------------------------|-----------------------------------------|--|--|--|--|
| Código | Descrição                     | ♦ 2                                         |                                       |                                         |  |  |  |  |
|        |                               | Descrição                                   | Descrição                             |                                         |  |  |  |  |
|        |                               | TESTE SHARE                                 |                                       |                                         |  |  |  |  |
| 1      | teste                         |                                             |                                       |                                         |  |  |  |  |
| 2      | TESTE SHARE                   | Condições do tipo "adiantamento             | ) cheque","adiantamento cartões","adi | antamento contas a receber" são válidas |  |  |  |  |
| 100    | *** COMPRAS PECAS ***         | apenas para negociação de verco             | 1105.                                 |                                         |  |  |  |  |
| 102    | COMPRA PECAS - MONTADORA      |                                             |                                       |                                         |  |  |  |  |
| 103    | COMPRA PECAS - OUTROS         | Tipo de Pagamento                           |                                       |                                         |  |  |  |  |
| 104    | ICMS ST S/COMPRA PECAS        | <ul> <li>Dinheiro</li> </ul>                | Veículo                               | Adiantamento cartão                     |  |  |  |  |
| 120    | *** IMOBILIZADO ***           | Cheque                                      | <ul> <li>Adiantamento</li> </ul>      | Adiant. contas receber                  |  |  |  |  |
| 121    | AQUISICAO VEIC. BEST DRIVE    | Cheque Pré-datado                           | Financiamento                         | QR Linx                                 |  |  |  |  |
| 122    | TRANSF. IMOBILIZADO           | <ul> <li>Cartão</li> </ul>                  | Outros                                |                                         |  |  |  |  |
| 123    | AQUISICAO OUTROS IMOBILIZADOS | <ul> <li>Faturamento c/duplicata</li> </ul> | Adiantamento cheque                   |                                         |  |  |  |  |

## Verificar também a revenda origem

| Origem         |   |        |                     |   |
|----------------|---|--------|---------------------|---|
| Revenda Origem |   | Origem |                     |   |
| LINX SP        | ~ | 1219   | VENDA C/FATURAMENTO | Q |
|                |   |        |                     |   |

| 2 - Caso a revenda informada no campo "Re | evenda Origem" seja diferente da revenda | a do processo que está sendo realizado | , deve-se logar na revenda de origem e | verificar se existe referência cruzada para pagamento |
|-------------------------------------------|------------------------------------------|----------------------------------------|----------------------------------------|-------------------------------------------------------|
| para a transação. Menu: Faturamento > Ca  | adastros > Referência Cruzada Pagame     | ento.                                  |                                        |                                                       |

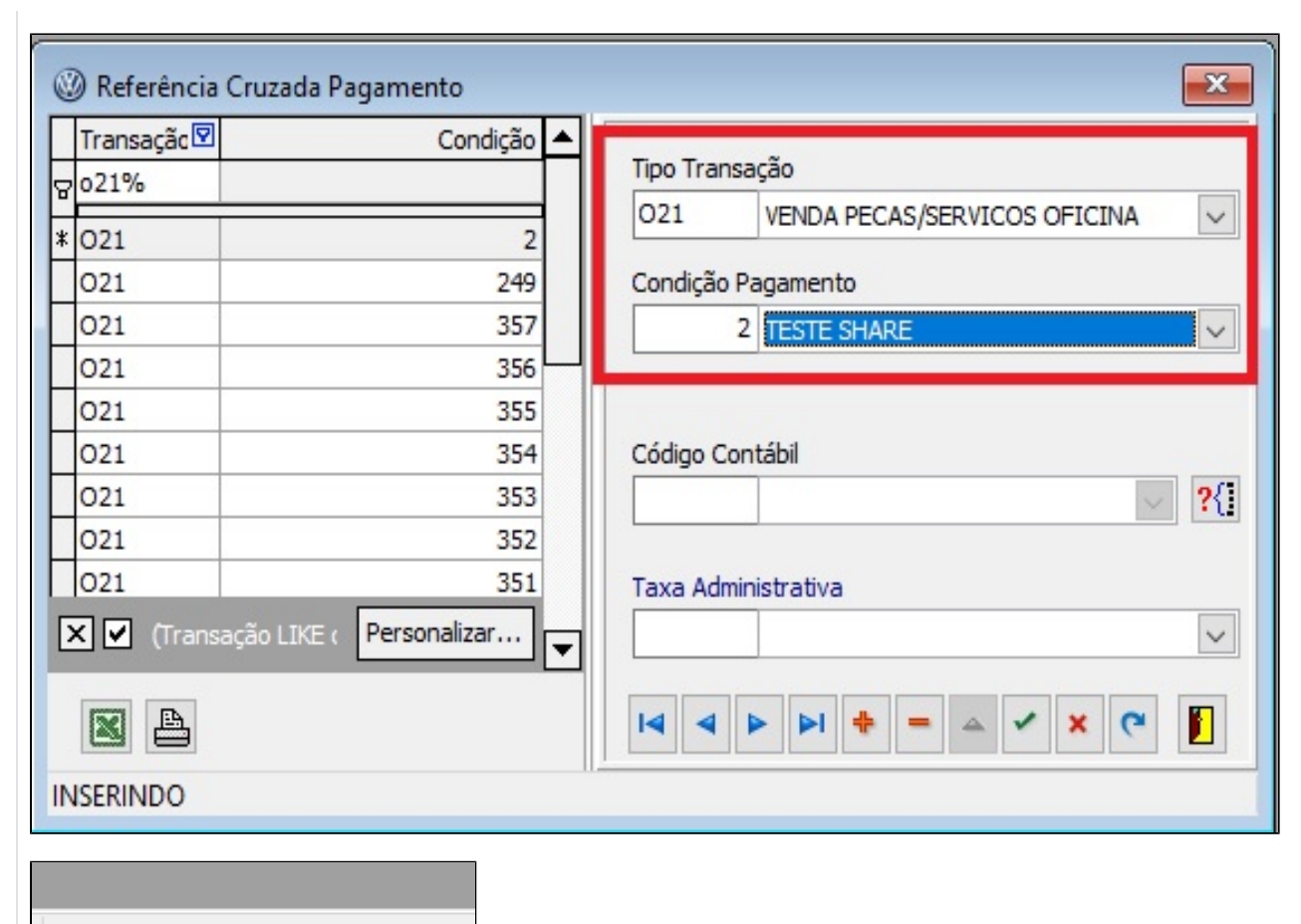

Empresa/Revenda [1.1] - LINX SP

3- No menu Faturamento > Cadastros > Referência Política Cond. Pagto, selecionar a política utilizada. No exemplo é a política padrão.

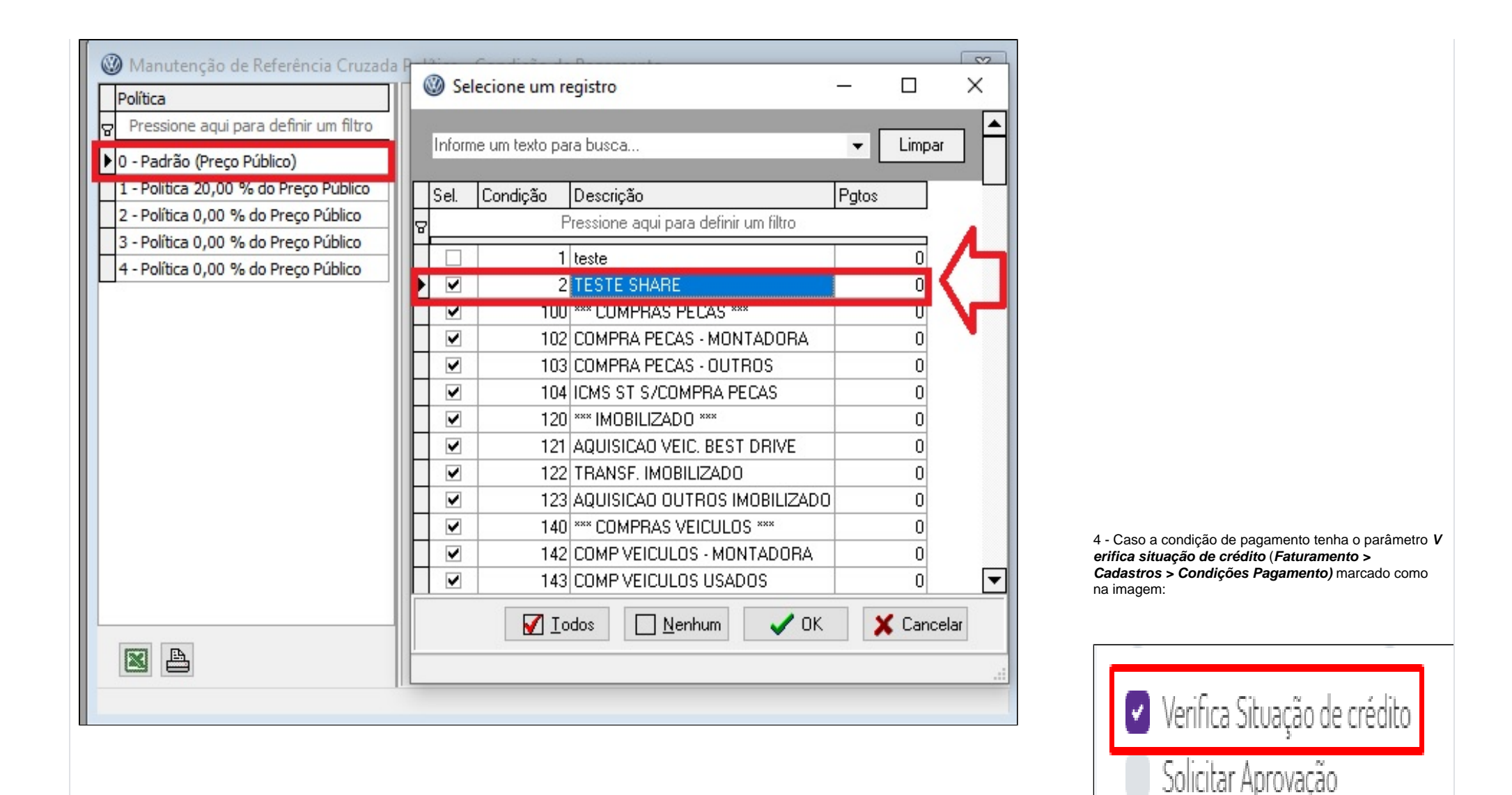

É necessário verificar o cadastro do cliente. Em *Faturamento > Manutenção Clientes > Cadastro de Clientes* na aba *Crédito*, averiguar os campos *Cadastro (421)* e *Situação de Crédito (420)* que devem estar com "Aprovado" e, "Sem bloqueio" ou "Crédito Normal", respectivamente.

| onsulta Manut   | tençao                                                         |   |  |               | (2.12)                        |                |  |
|-----------------|----------------------------------------------------------------|---|--|---------------|-------------------------------|----------------|--|
| 92850 LUCAS ODY |                                                                |   |  |               | Ipo de Pessoa (810)<br>Física |                |  |
| ontato Compler  | mento Outras Informações Pessoa Física/Outras Dados Adicionais |   |  | Crédito (037) | Sistemática                   | Sistemática VW |  |
|                 |                                                                | _ |  |               |                               |                |  |

| ncerramento da C | Irdem de Serviço     |           |                  |            |               |         |            | )       |
|------------------|----------------------|-----------|------------------|------------|---------------|---------|------------|---------|
| Externa          |                      | 0.        | S.(s) abert      | a(s): 11   | 5815, 1158    | 28, 115 | 830, 11583 | 2, 115  |
| Código do Item   | Descrição            |           |                  | Qtde.      | Vlr. Unitário | % Desc. | Vir. Desc. | VIr. IP |
| 030115561AR      | FILTRO OLE           |           |                  | 2,00       | 50,44         | 0,00    | 0,00       |         |
| Formas de Paga   | mento                | <u>г</u>  |                  |            |               |         |            | ×       |
| Condicão Tipo    | Descrição            | Blog. Cr  | éd. Suicit. Apr  | ov. Dta Ba | se Pag. Parce | as      |            | ^       |
|                  |                      | Clique ac | u para definir i | im filtro  |               |         |            | _       |
| 2 A              | TESTE SHARE          | N         | N                |            | 694,4         | 8       |            |         |
| 201 D            | DINHEIRO / ESPECIE   | N         | N                |            | 694,4         | 8       |            |         |
| 203 P            | CHEQUE               | N         | S                |            | 694,4         | 8       |            |         |
| 229 N            | FATURAMENTO ESPECIAL | S         | S                |            | 694,4         | 8       |            |         |
| 231 F            | BOLETO 28 DIAS       | N         | S                |            | 694,4         | 8       |            |         |
|                  |                      |           |                  |            |               |         |            |         |

Obs.: Apesar de ter sido usado como exemplo o tipo de transação O21, esse passo a passo aplica-se a outros tipos de transações.